## Como instalar o aplicativo de DTV.

Para efetuar o procedimento de instalação do aplicativo do DTV, por gentileza siga o passo a passo abaixo:

1. <u>Clique Aqui</u> e efetue o download do arquivo clicando em

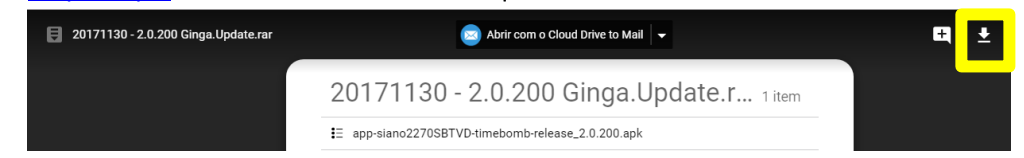

- 2. Após concluir o download, conecte seu aparelho celular ao computador via cabo USB;
- 3. Através do computador acesse a memoria interna do seu celular, esta opção estará descrita como "Armazenamento interno";
- 4. Acesse o local onde o arquivo de atualização foi salvo em seu computador, copie o arquivo e cole na pasta "Download" dentro do armazenamento interno do Zenfone.
- 5. Desconecte o cabo USB do celular;

Após colocar o download no armazenamento interno do aparelho, siga o passo a passo abaixo:

- 1. Abra o Menu;
- 2. Procure por "Gerenciador de arquivos";

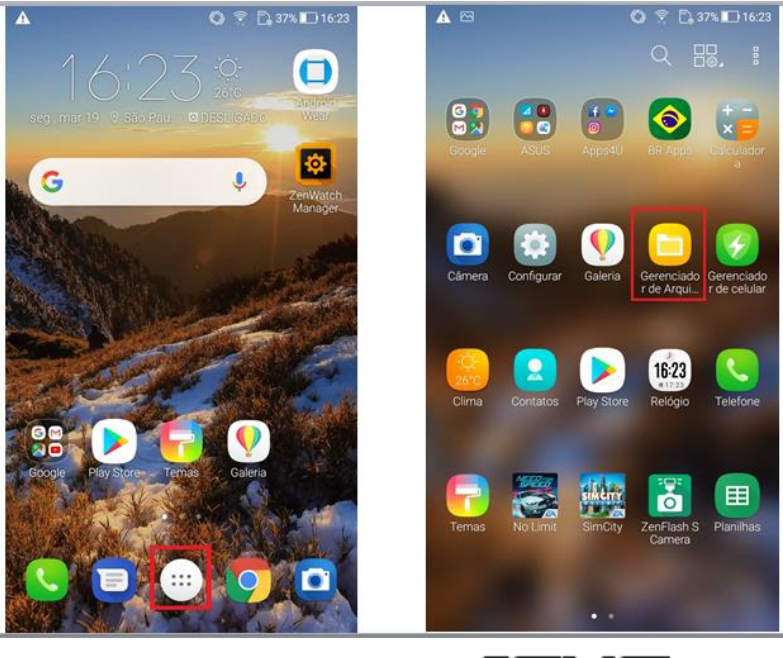

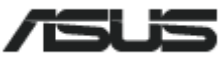

- Caso tenha realizado o download do "apk" direto pelo Zenfone, por padrão o arquivo se encontra na pasta downloads, caso contrário procure o local onde foi salvo o arquivo;
- 88 6 9 D 274 10 1029 8 Ca 😤 🗋 285 🖸 1024 Gerenciador de... Q 1 Armazenamento... Q I ☆ > Armazenamento interno > Downk ::= \* 50 Videos Música Imagens (9) (2) (1) ê Ŷ 20171130-2.0.200\_ate.rat Compactados Favoritos Aplicativos (1) (0) (1) ٩ Documentos Downloads Recente (1) (2+) (15) Armazenamento interno
- 4. Toque em cima do arquivo "20171130-2.0.200...ate.rar" baixado;

- 5. Uma tela irá aparecer para realizar a extração do apk, toque na opção "Extrair";
- 6. Por padrão a extração irá extrair o arquivo na mesma pasta onde se encontra o arquivo compactado "zip". Toque em OK para prosseguir;

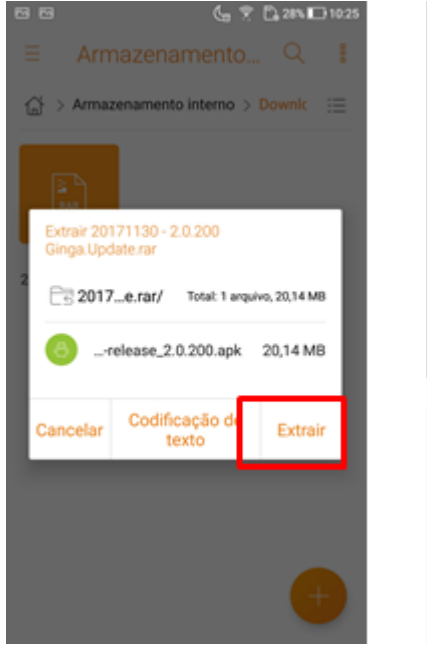

0

Analisador de armazenagem 4,68 GB USADO 51,77 G8 LIVRE

🖂 Lixeira

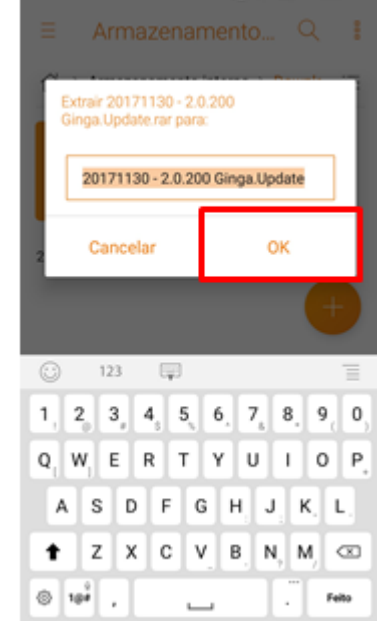

🖕 😤 🗋 28% 🛄 10.25

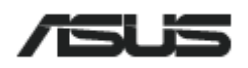

- 7. Toque no arquivo "app-siano2270SBTVD-...";
- O Android por padrão não permite a instalação de aplicativos por fora da "Google Play Store". Neste caso é necessário habilitar nas configurações a instalação de aplicativos de "fontes desconhecidas".
- 9. Toque em "configurações".

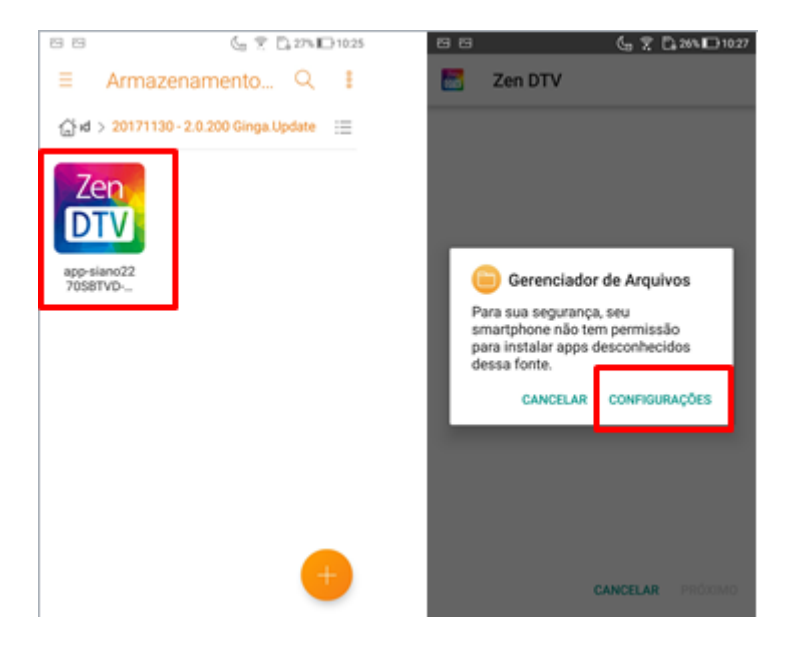

- 10. Habilite a opção "Permitir desta fonte";
- 11. Após habilitada a opção, pressione o botão de voltar  $\mathfrak{D}$ ;

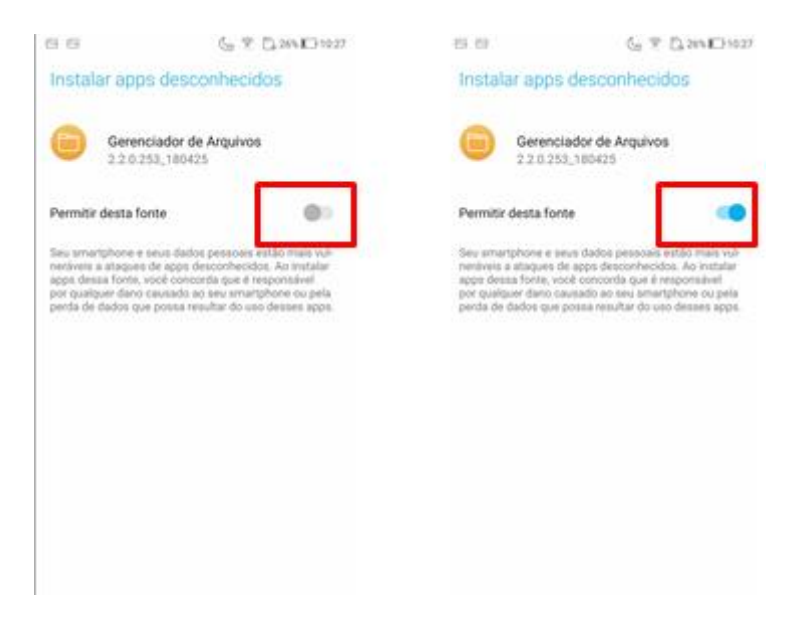

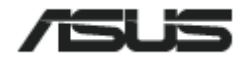

- 12. Toque em "instalar" e aguarde a instalação do aplicativo;
- 13. Ao término da instalação, toque em concluir para finalizar a instalação ou em abrir para abrir o aplicativo.

| SS 🔓 🤋 🗋 26% 🔲 1027                                                                                | 88 <b>( ? )</b> 2010 |
|----------------------------------------------------------------------------------------------------|----------------------|
| Zen DTV                                                                                            | 🔚 Zen DTV            |
| Deseja instalar este app? Ele terá<br>acesso a:                                                    |                      |
| <ul> <li>ler conteúdo do cartão SD<br/>modificar ou excluir o conteúdo<br/>do cartão SD</li> </ul> |                      |
| <ul> <li>acessar localização aproximada (com<br/>base na rede)</li> </ul>                          |                      |
| Ler status e identidade do telefone                                                                | $\sim$               |
|                                                                                                    | App instalado.       |
|                                                                                                    |                      |
|                                                                                                    |                      |
|                                                                                                    |                      |
| CANCELAR INSTALAR                                                                                  | CONCLUÍDO ABR        |

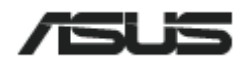